## Enterprise: Adding Users to Child Sites

Last Modified on 06/29/2017 2:02 pm EDT

Whether you've recently added a new child instance to your enterprise arrangement or you hired a new program administrator, if you are a site Owner, you can now add an enterprise user to one or more child instances without having to go to each individual child site directly.

Begin by logging into the enterprise site, go to **Administration->Users**, and select the User you wish to add to child instance(s). (If the user doesn't yet exist, **Create them as a user**.)

For enterprise sites, the user administration screen is a little different, with an **Other Sites** grid at the bottom of the Permissions section:

| Permissions O N | Managers Can mark checklist items as approved. Can sign off on results data submitted by partners. |                                                                       |                                            |
|-----------------|----------------------------------------------------------------------------------------------------|-----------------------------------------------------------------------|--------------------------------------------|
| 0               | No Access Cannot log into the system.                                                              |                                                                       |                                            |
| O C             | wners Can configure the system's globa<br>hissions.                                                | I settings and lists. Can manage user accoun                          | ts and logins, reset passwords, and assign |
| OP              | artner Managers Can manage users for                                                               | r their organization and also edit information                        | for their organization"s activities        |
| () P            | artners Users from other organizations                                                             | with limited access to activities they impleme                        | ent.                                       |
|                 |                                                                                                    |                                                                       |                                            |
| 0 U             | sers Can log into the system to manage                                                             | activities.                                                           |                                            |
| ⊖ u<br>⊛ v      | Isers Can log into the system to manage<br>iewers Can log into the system, browse                  | activities.<br>activities, and view reports. Cannot change a          | nything.                                   |
| Uther Sites     | sers Can log into the system to manage<br>iewers Can log into the system, browse<br>Site Name      | activities.<br>activities, and view reports. Cannot change a<br>Group | nything.<br>Description                    |

To add a user to one or more other sites in the enterprise:

- 1. Select the site from the **Site Name** dropdown menu. This will enable a dropdown in the Group column.
- 2. Select the **Group** you want this user to be assigned to in the site.
- 3. Repeat these steps as needed for other sites in your enterprise.

Didn't answer your question? Please email us athelp@devresults.com .

## **Related Articles**